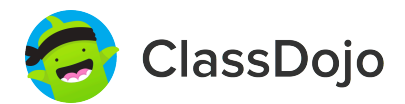

# **3 steps to connect parents**

#### 1. Print

Print a parent invite (next page) for each student in your class.

### 2. Send home

Send students home with invites to give to their parents or guardians.

#### 3. Connect

From the app or classdojo.com, parents will use the invitation code to get verified, connect to your classroom, and set up their child's account!

#### Benefits to connecting parents:

- ✓ Parents in the know are able to provide better support at home
- ✓ Sharing moments from school fosters a sense of community
- ✓ Messaging directly (in 50+ languages) breaks communication barriers

Page 1 of 25

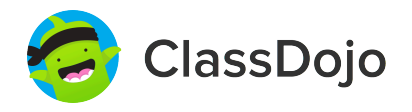

# Please join our classroom community on ClassDojo

| PARENTS:                                                                                                    |                                                                                                    |
|----------------------------------------------------------------------------------------------------|----------------------------------------------------------------------------------------------------|
| <ul> <li>New to ClassDojo?</li> <li>Download the ClassDojo app</li> <li>Open app and tap 'Parent' to create a parent account</li> <li>Enter name, email &amp; create a password</li> <li>Tap 'Add child (+)' and use this code:</li> </ul> | <ul> <li>Already have a Parent<br/>Account on ClassDojo app on<br/>your phone</li> <li>Log in as a Parent (if you<br/>aren't already). Ensure<br/>you're logged in as a Parent,<br/>not a Student or Teacher!</li> <li>Tap the Kids section/avatars<br/>at the bottom of the screen</li> <li>Add child using this code:</li> </ul> |

### To: Ahlam Abdullahi and Ahlam Abdullahi's parents

From: Ms. Schafer

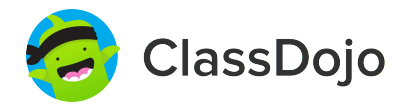

## Please join our classroom community on ClassDojo

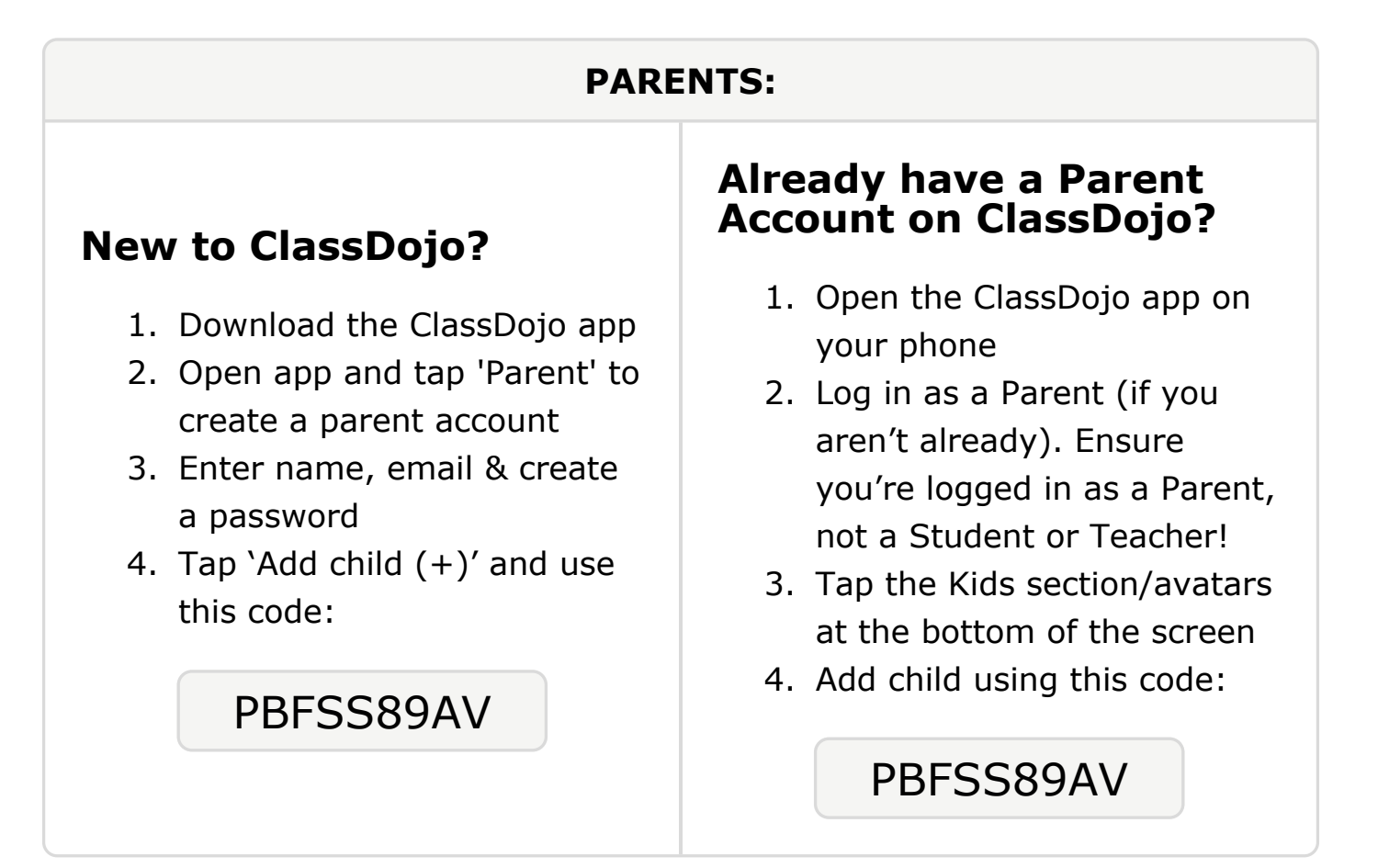

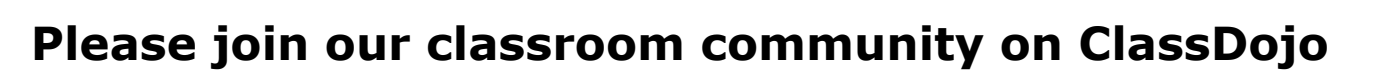

ClassDojo

| PARENTS:                                                                                                    |                                                                                                    |
|----------------------------------------------------------------------------------------------------|----------------------------------------------------------------------------------------------------|
| <ul> <li><b>New to ClassDojo?</b></li> <li>Download the ClassDojo app</li> <li>Open app and tap 'Parent' to create a parent account</li> <li>Enter name, email &amp; create a password</li> <li>Tap 'Add child (+)' and use this code:</li> </ul> | <ul> <li>Already have a Parent<br/>Account on ClassDojo app on<br/>your phone</li> <li>Log in as a Parent (if you<br/>aren't already). Ensure<br/>you're logged in as a Parent,<br/>not a Student or Teacher!</li> <li>Tap the Kids section/avatars<br/>at the bottom of the screen</li> <li>Add child using this code:</li> </ul> |

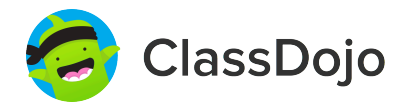

# Please join our classroom community on ClassDojo

| PARENTS:                                                                                                    |                                                                                                    |
|----------------------------------------------------------------------------------------------------|----------------------------------------------------------------------------------------------------|
| <ul> <li><b>New to ClassDojo?</b></li> <li>Download the ClassDojo app</li> <li>Open app and tap 'Parent' to create a parent account</li> <li>Enter name, email &amp; create a password</li> <li>Tap 'Add child (+)' and use this code:</li> </ul> | <section-header><section-header><list-item><list-item><list-item></list-item></list-item></list-item></section-header></section-header> |

### To: Khalilah Barton and Khalilah Barton's parents

From: Ms. Schafer

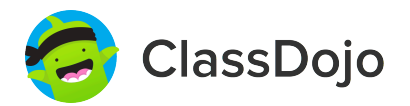

## Please join our classroom community on ClassDojo

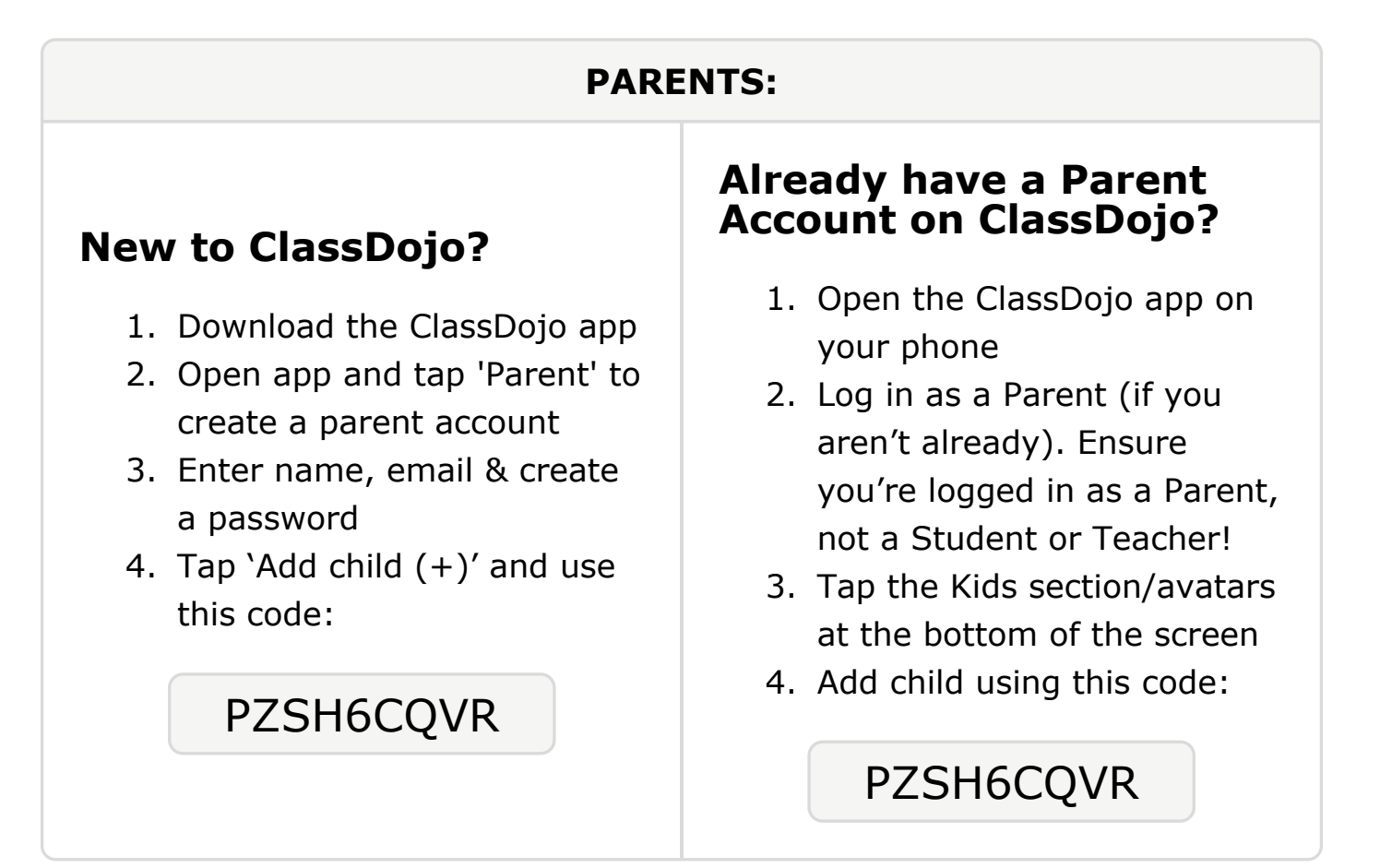

#### To: Anuma Bhattarai and Anuma Bhattarai's parents

From: Ms. Schafer

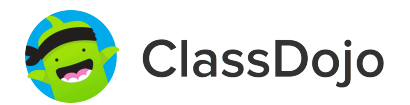

## Please join our classroom community on ClassDojo

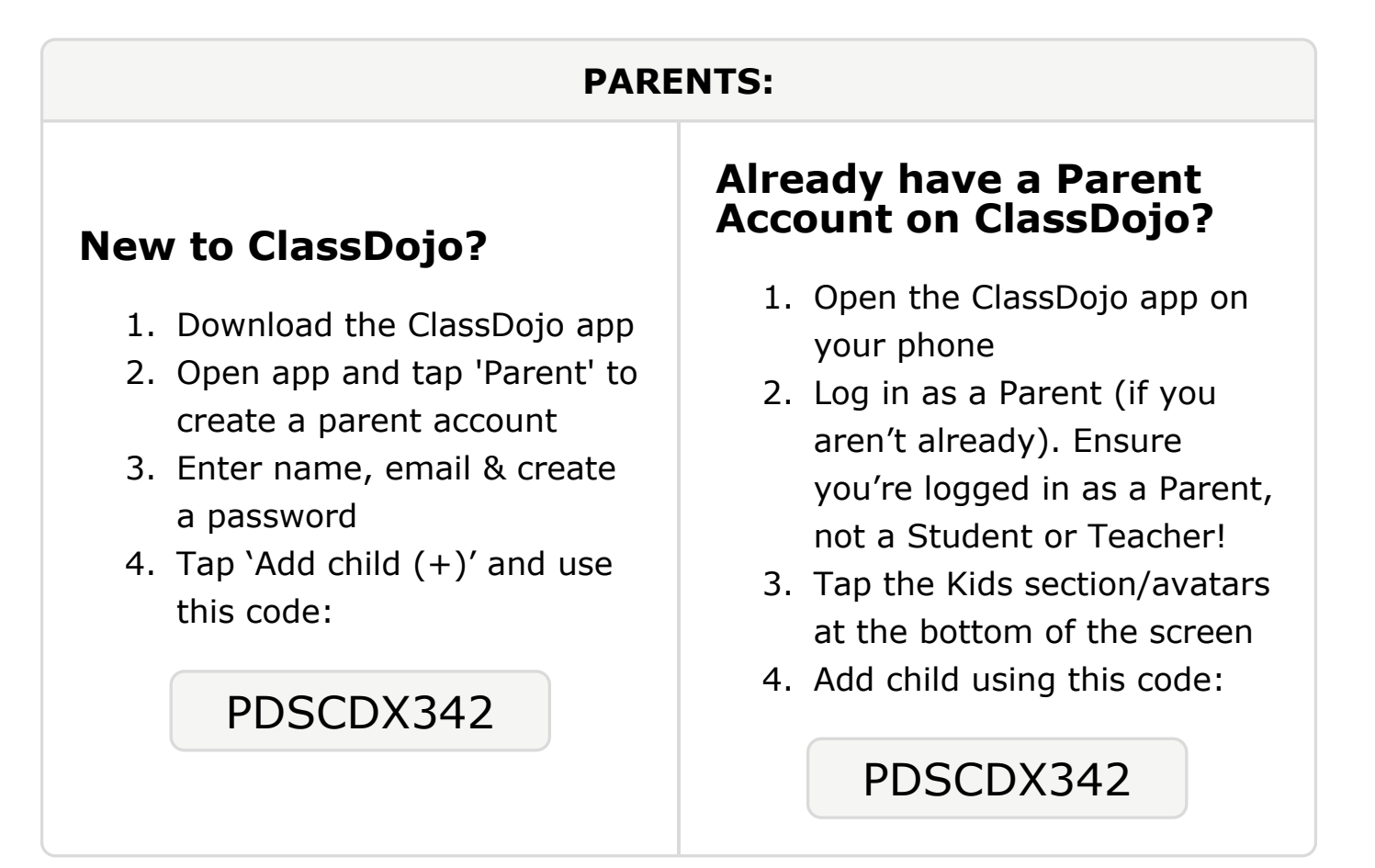

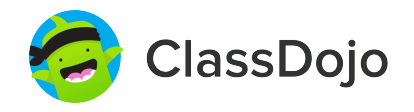

# Please join our classroom community on ClassDojo

| PARENTS:                                                                                                    |                                                                                                    |
|----------------------------------------------------------------------------------------------------|----------------------------------------------------------------------------------------------------|
| <ul> <li><b>New to ClassDojo?</b></li> <li>Download the ClassDojo app</li> <li>Open app and tap 'Parent' to create a parent account</li> <li>Enter name, email &amp; create a password</li> <li>Tap 'Add child (+)' and use this code:</li> </ul> | <ul> <li>Already have a Parent<br/>Scould of ClassDojo app on<br/>your phone</li> <li>Log in as a Parent (if you<br/>aren't already). Ensure<br/>you're logged in as a Parent,<br/>not a Student or Teacher!</li> <li>Tap the Kids section/avatars<br/>at the bottom of the screen</li> <li>Add child using this code:</li> </ul> |

# To: Camellia Booth-Geiger and Camellia Booth-Geiger's

```
parents
```

From: Ms. Schafer

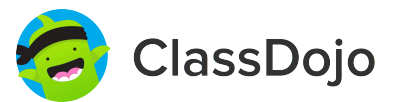

# Please join our classroom community on ClassDojo

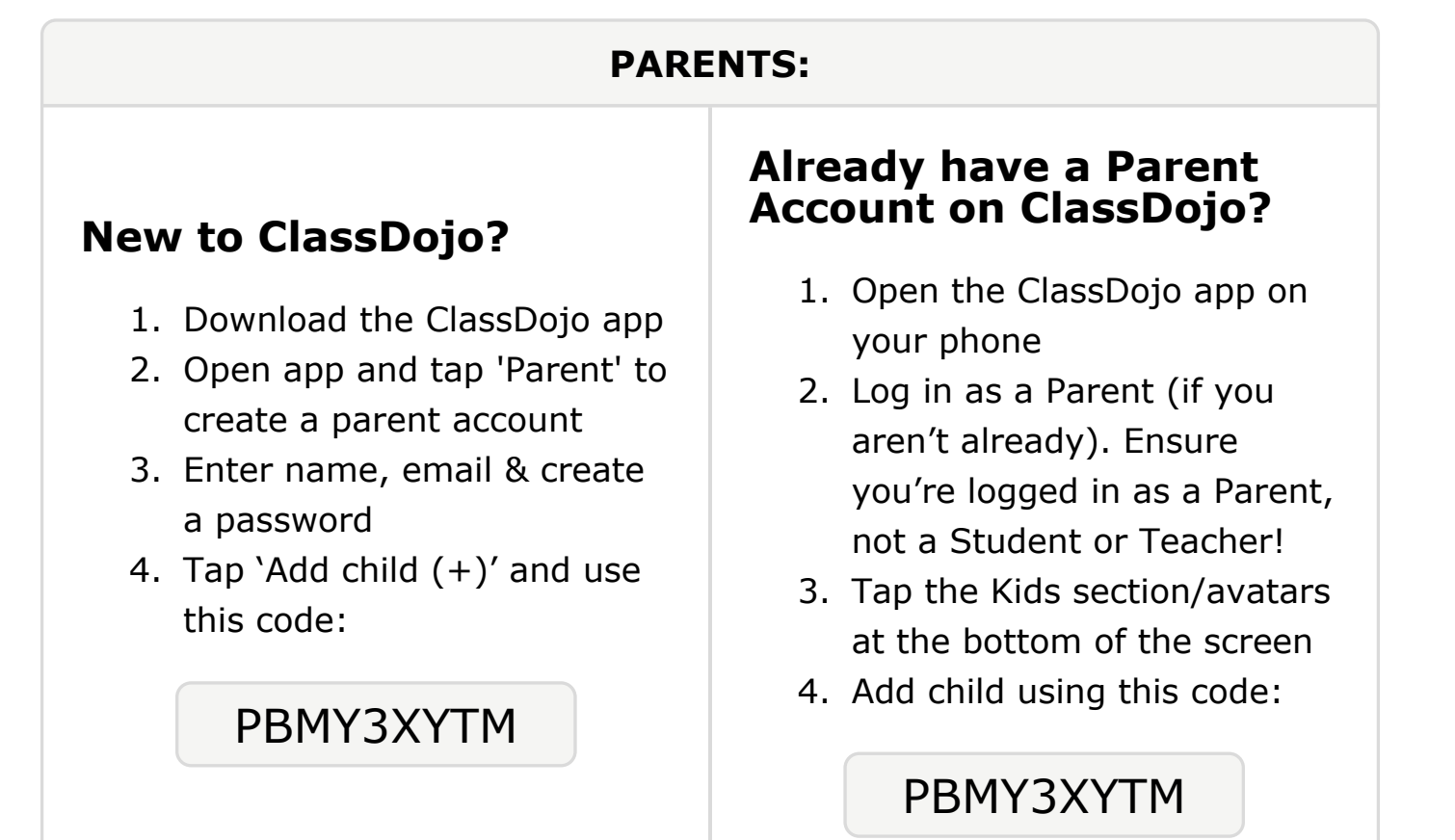

### To: Jai'Lynn Brunner and Jai'Lynn Brunner's parents

From: Ms. Schafer

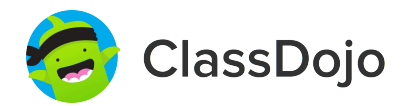

## Please join our classroom community on ClassDojo

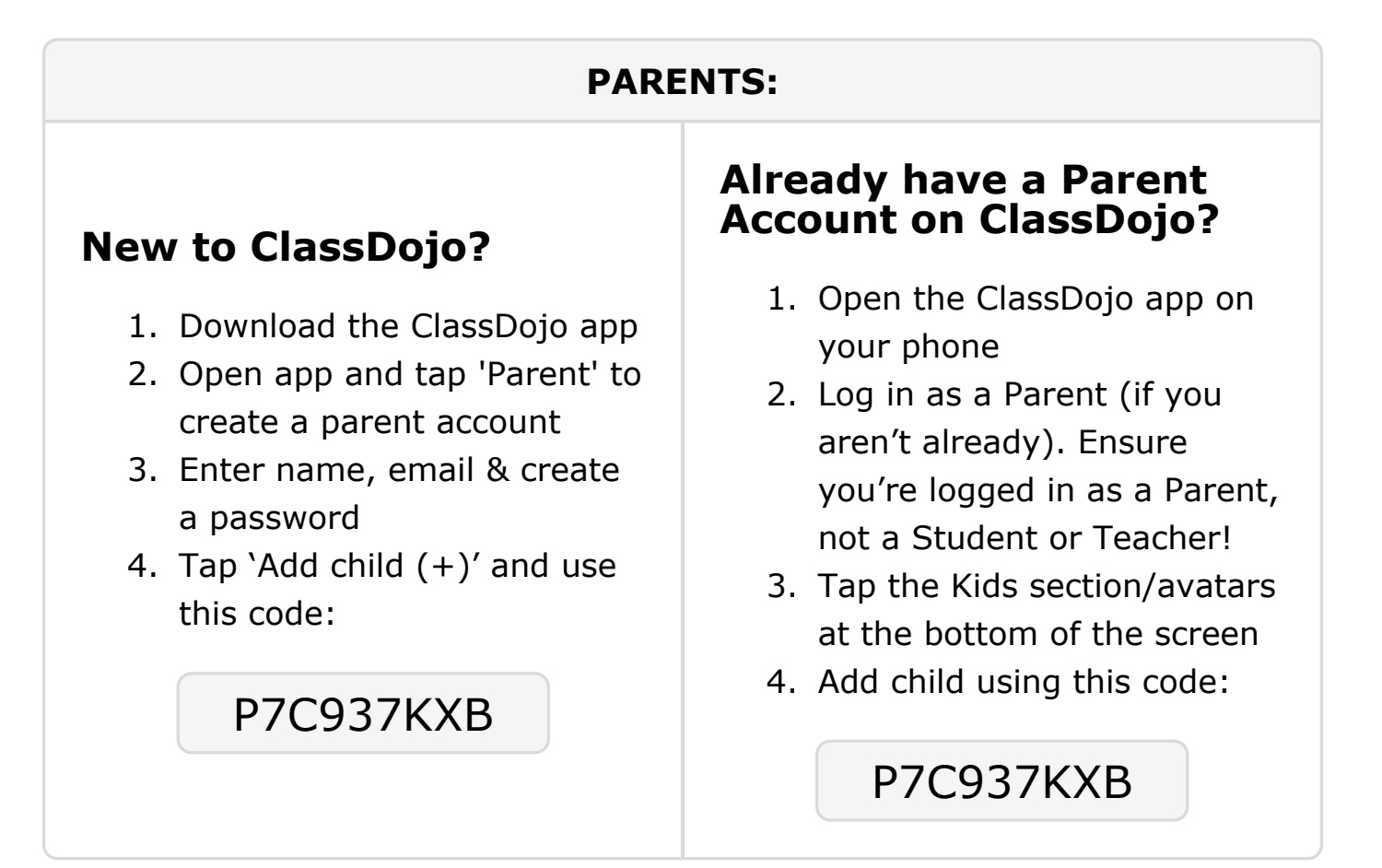

### **To: Jamal Crawford and Jamal Crawford's parents**

From: Ms. Schafer

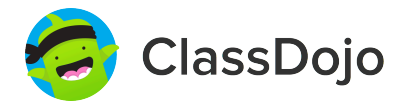

### Please join our classroom community on ClassDojo

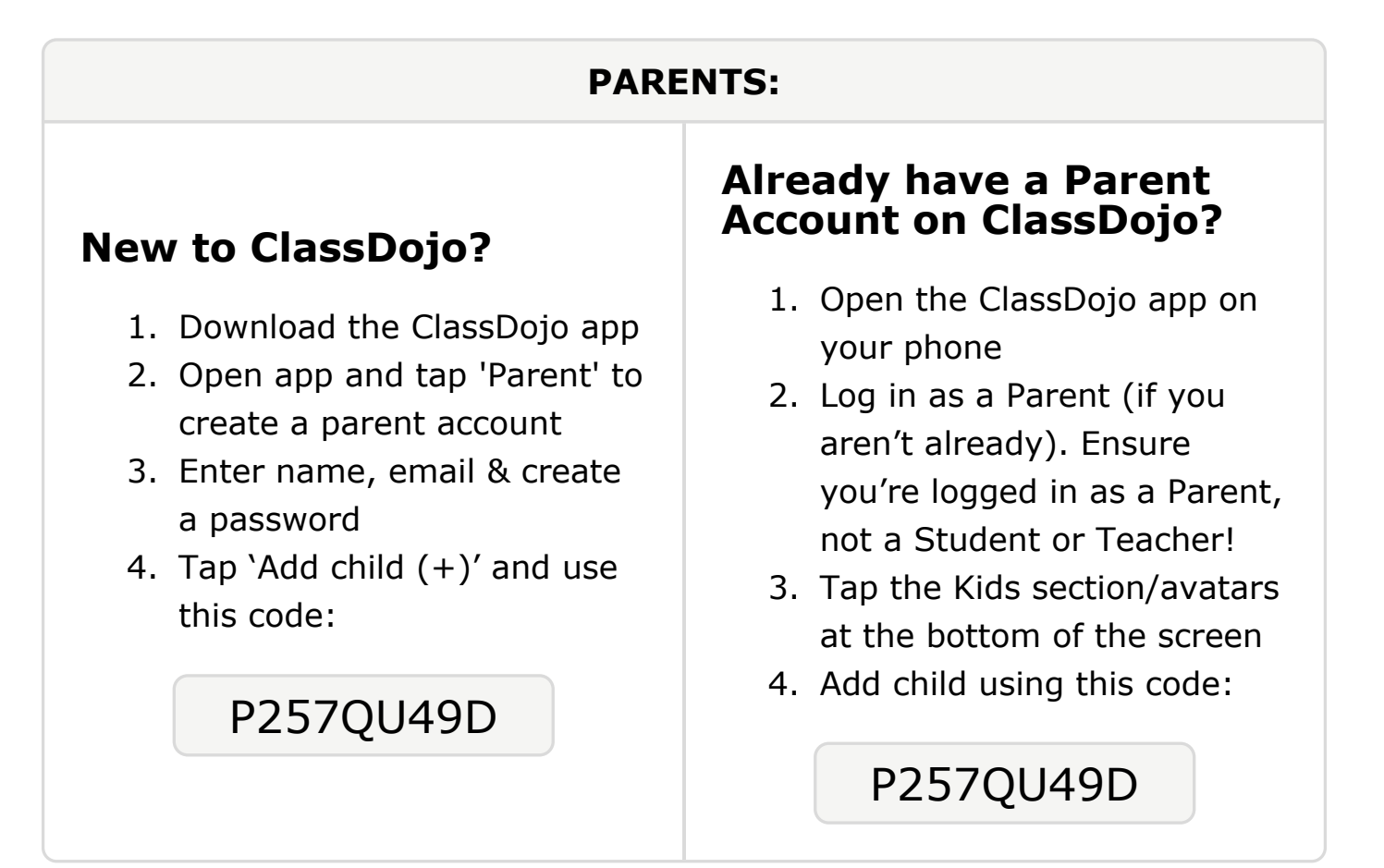

#### To: Mason Cunningham and Mason Cunningham's parents

From: Ms. Schafer

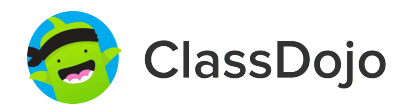

## Please join our classroom community on ClassDojo

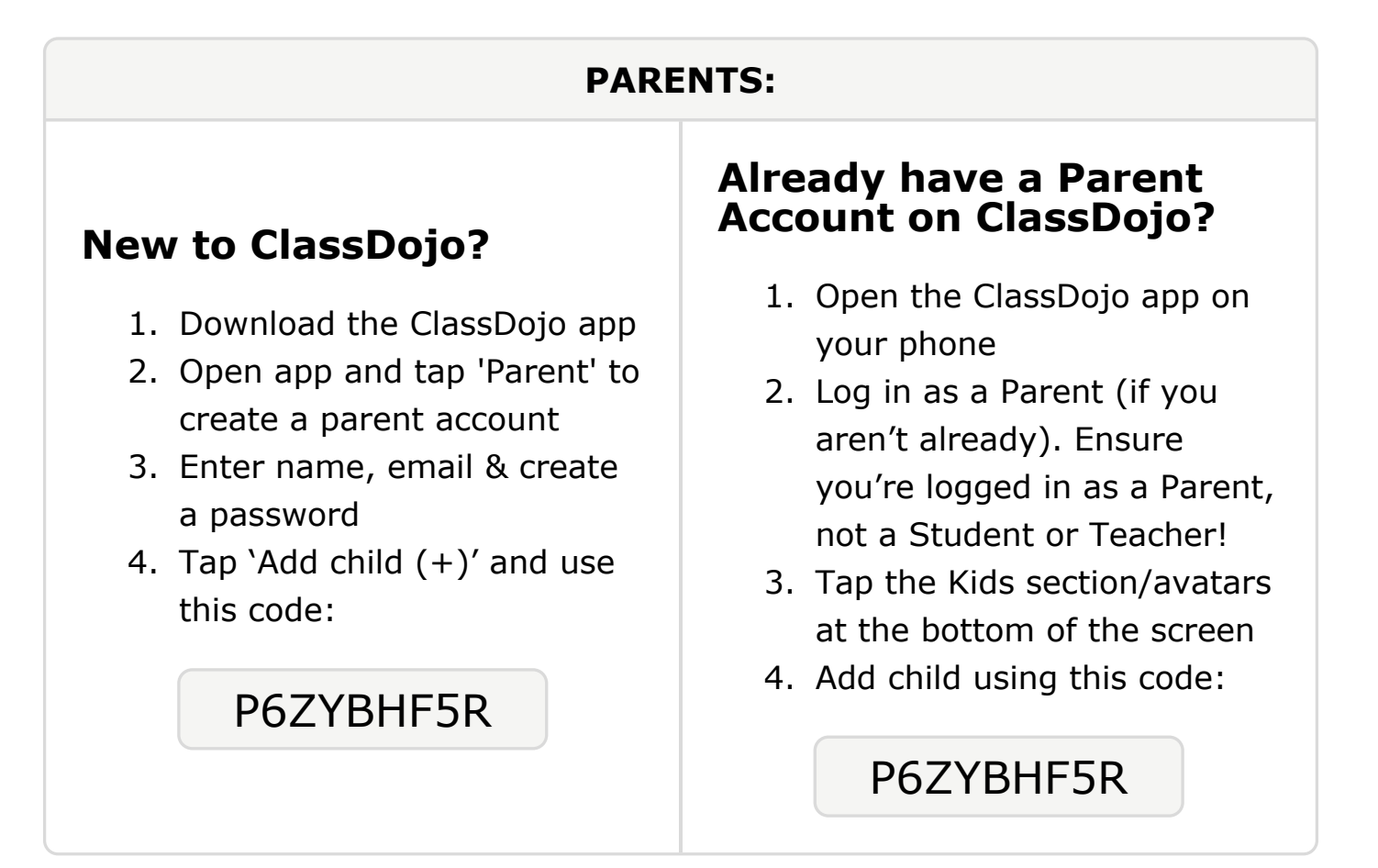

#### To: Hannah Desta and Hannah Desta's parents

From: Ms. Schafer

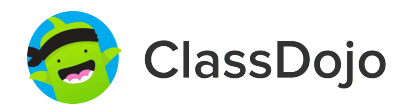

## Please join our classroom community on ClassDojo

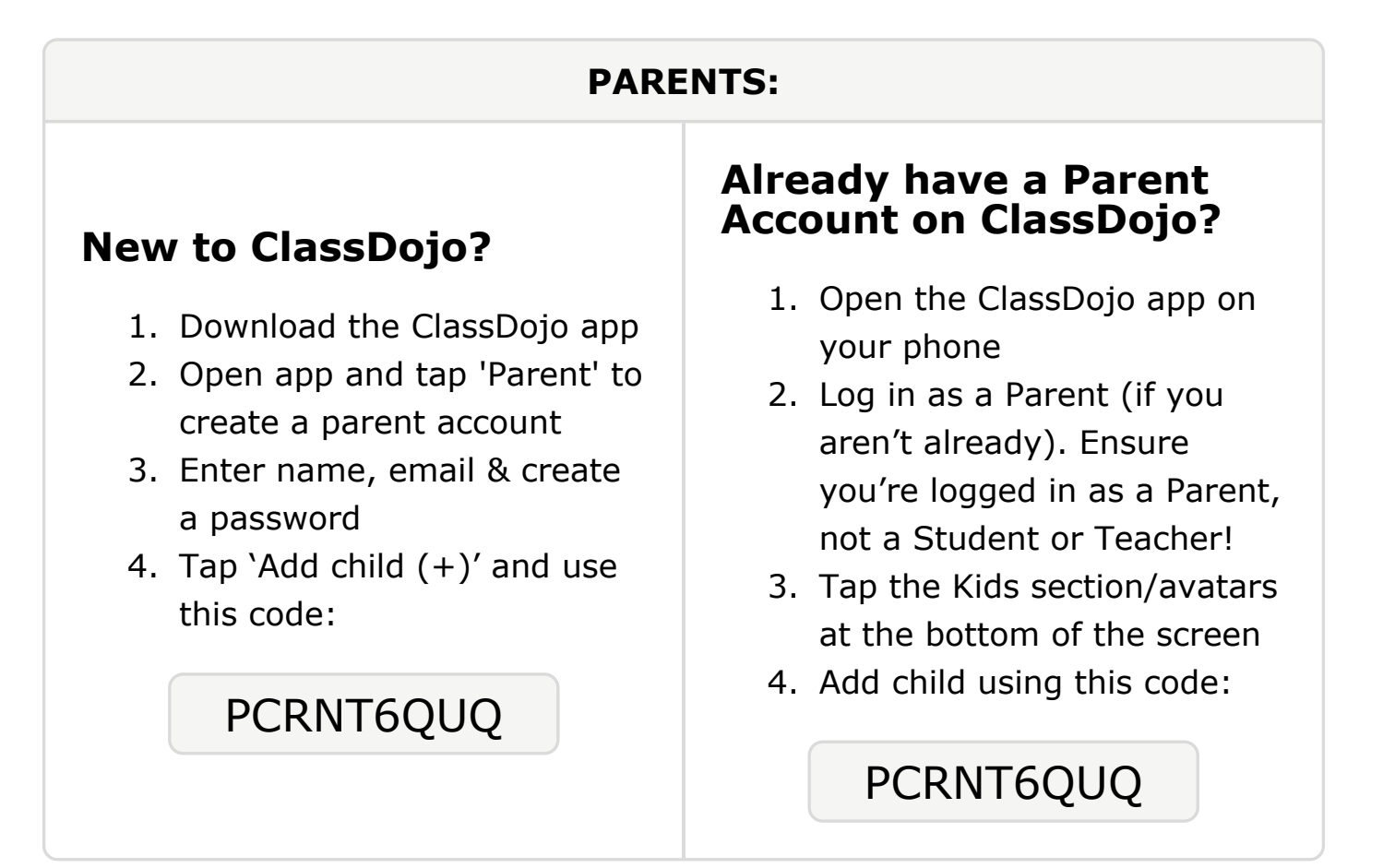

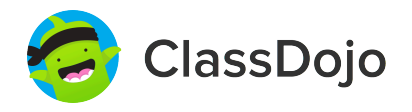

# Please join our classroom community on ClassDojo

| PARENTS:                                                                                                    |                                                                                                    |
|----------------------------------------------------------------------------------------------------|----------------------------------------------------------------------------------------------------|
| <ul> <li>New to ClassDojo?</li> <li>Download the ClassDojo app</li> <li>Open app and tap 'Parent' to create a parent account</li> <li>Enter name, email &amp; create a password</li> <li>Tap 'Add child (+)' and use this code:</li> </ul> | <ul> <li>Already have a Parent<br/>Account on ClassDojo app on<br/>your phone</li> <li>Log in as a Parent (if you<br/>aren't already). Ensure<br/>you're logged in as a Parent,<br/>not a Student or Teacher!</li> <li>Tap the Kids section/avatars<br/>at the bottom of the screen</li> <li>Add child using this code:</li> </ul> |

### To: Navea Garland and Navea Garland's parents

From: Ms. Schafer

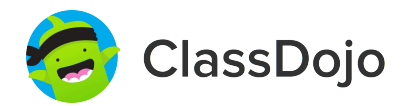

# Please join our classroom community on ClassDojo

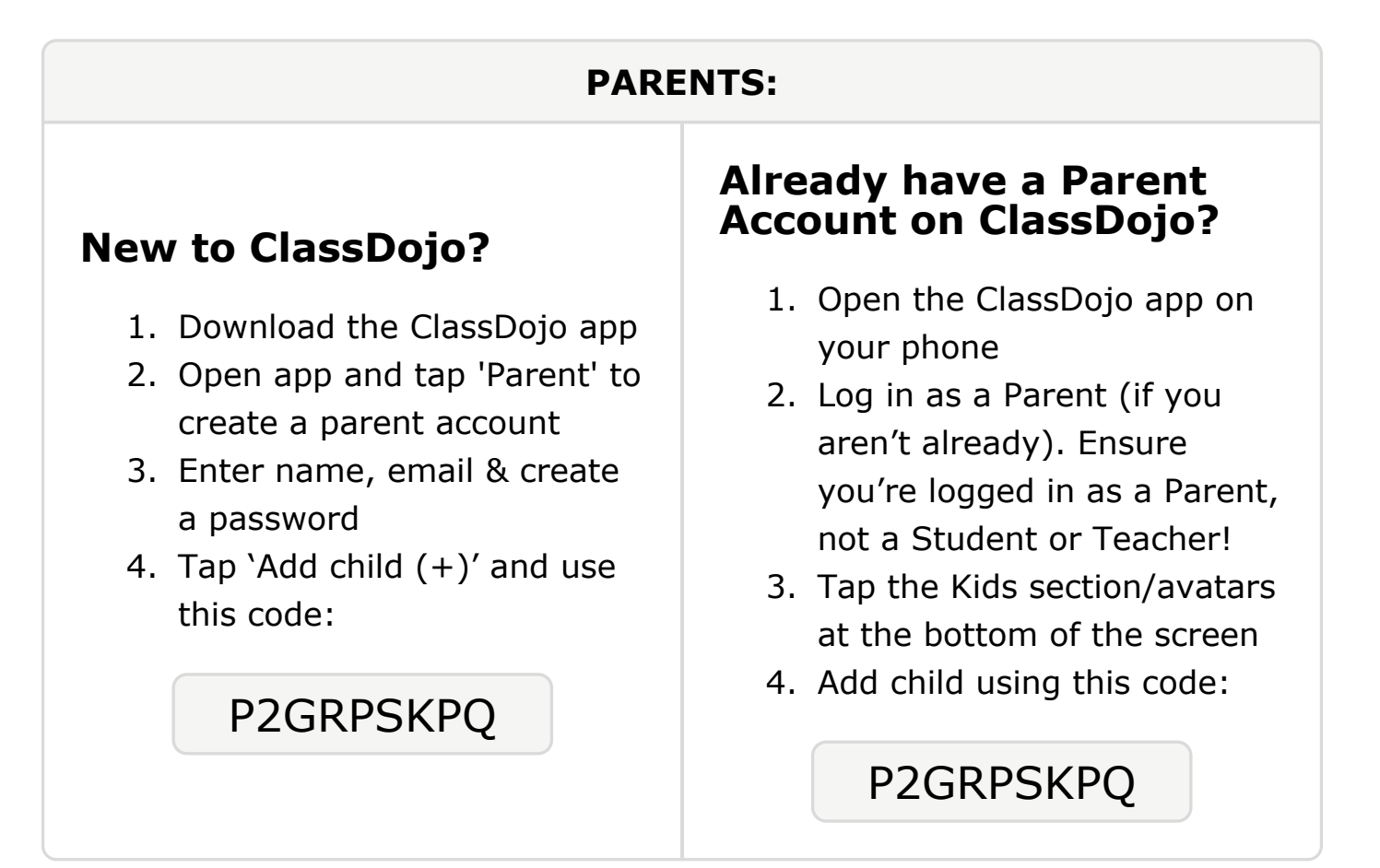

#### To: Abdirahman Hashi and Abdirahman Hashi's parents

From: Ms. Schafer

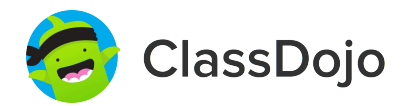

## Please join our classroom community on ClassDojo

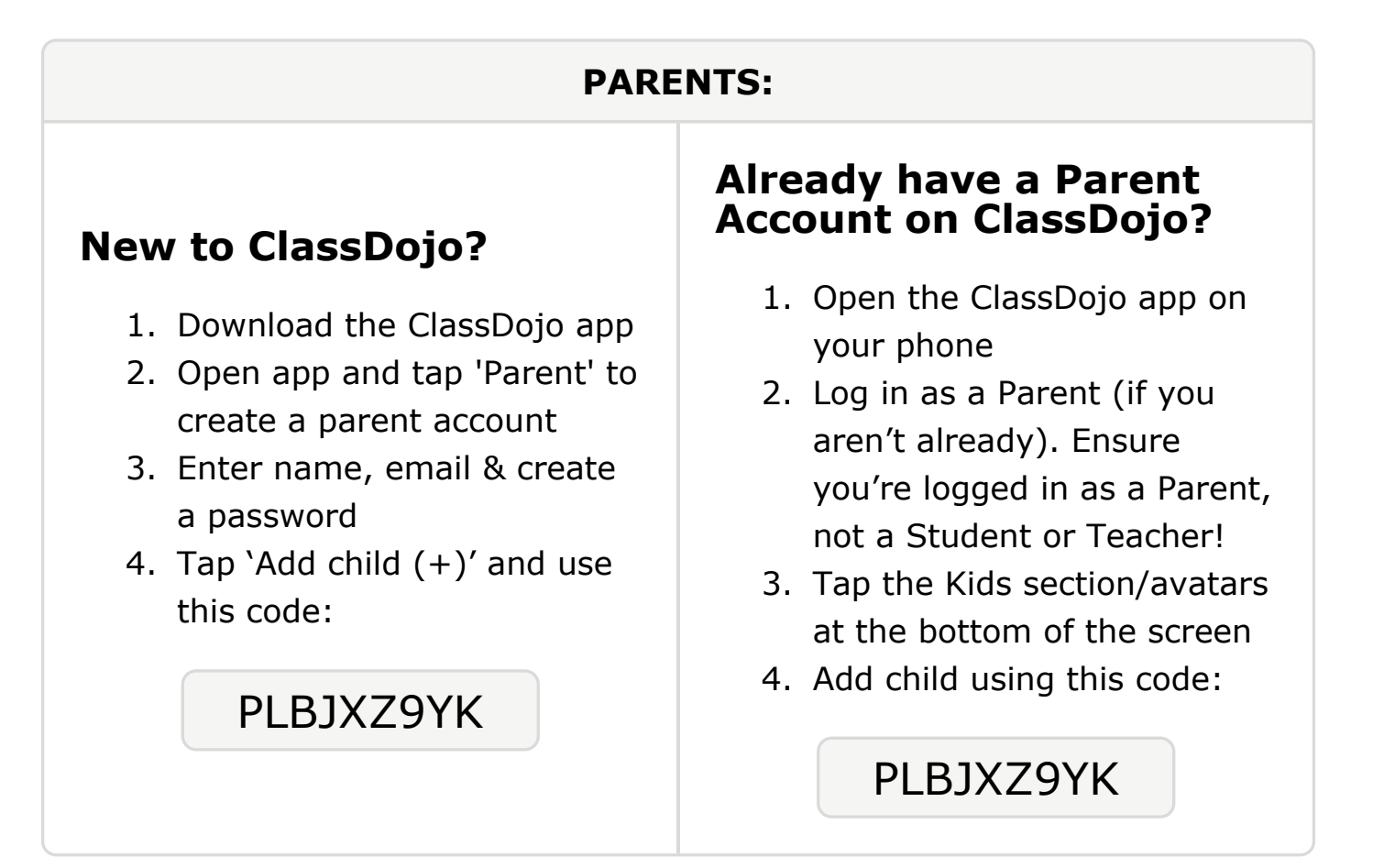

### **To: Zainudden Mohamed and Zainudden Mohamed's parents**

From: Ms. Schafer

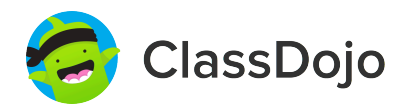

# Please join our classroom community on ClassDojo

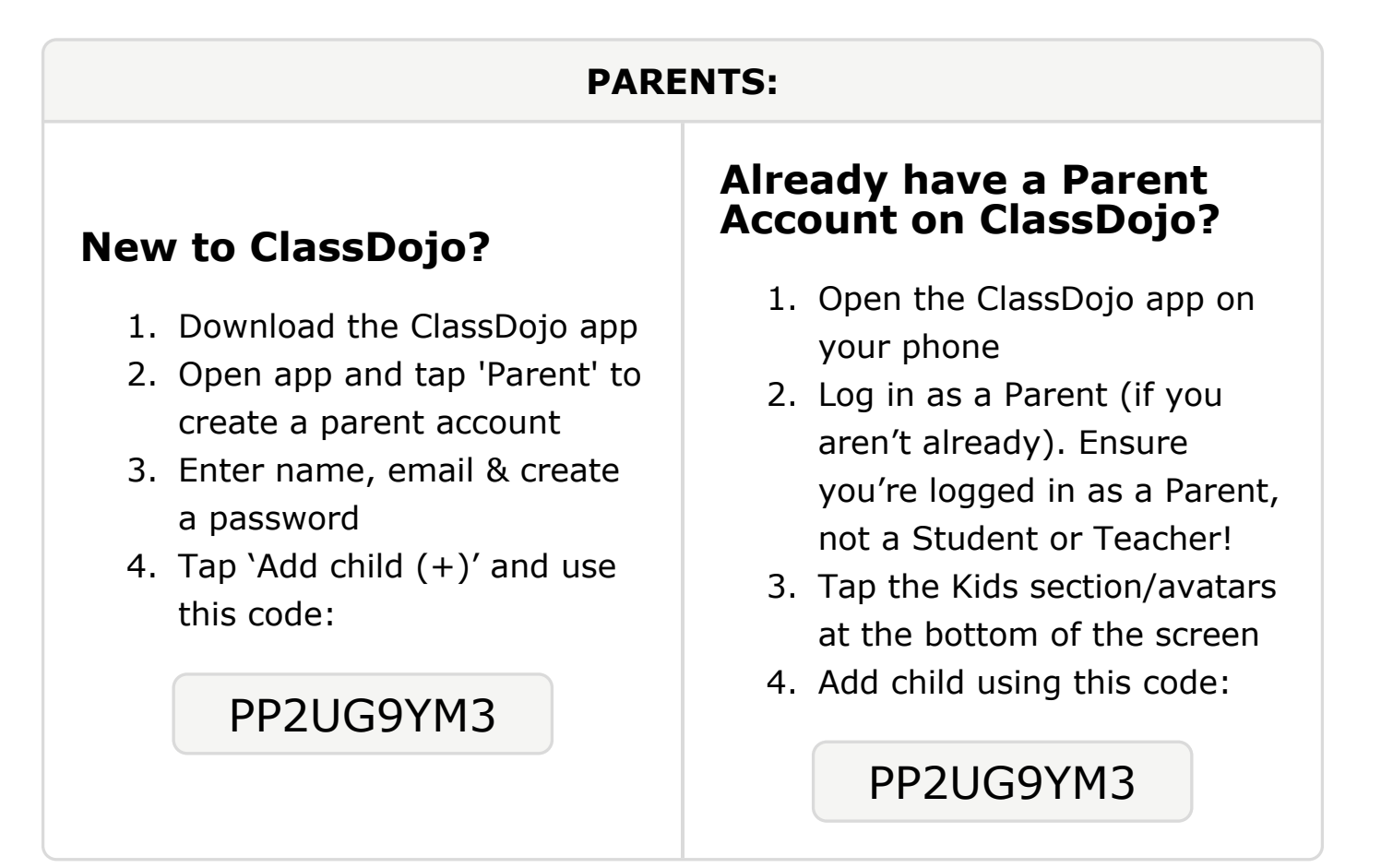

# To: Abdulladif Mohamood and Abdulladif Mohamood's

```
parents
```

From: Ms. Schafer

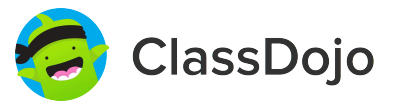

# Please join our classroom community on ClassDojo

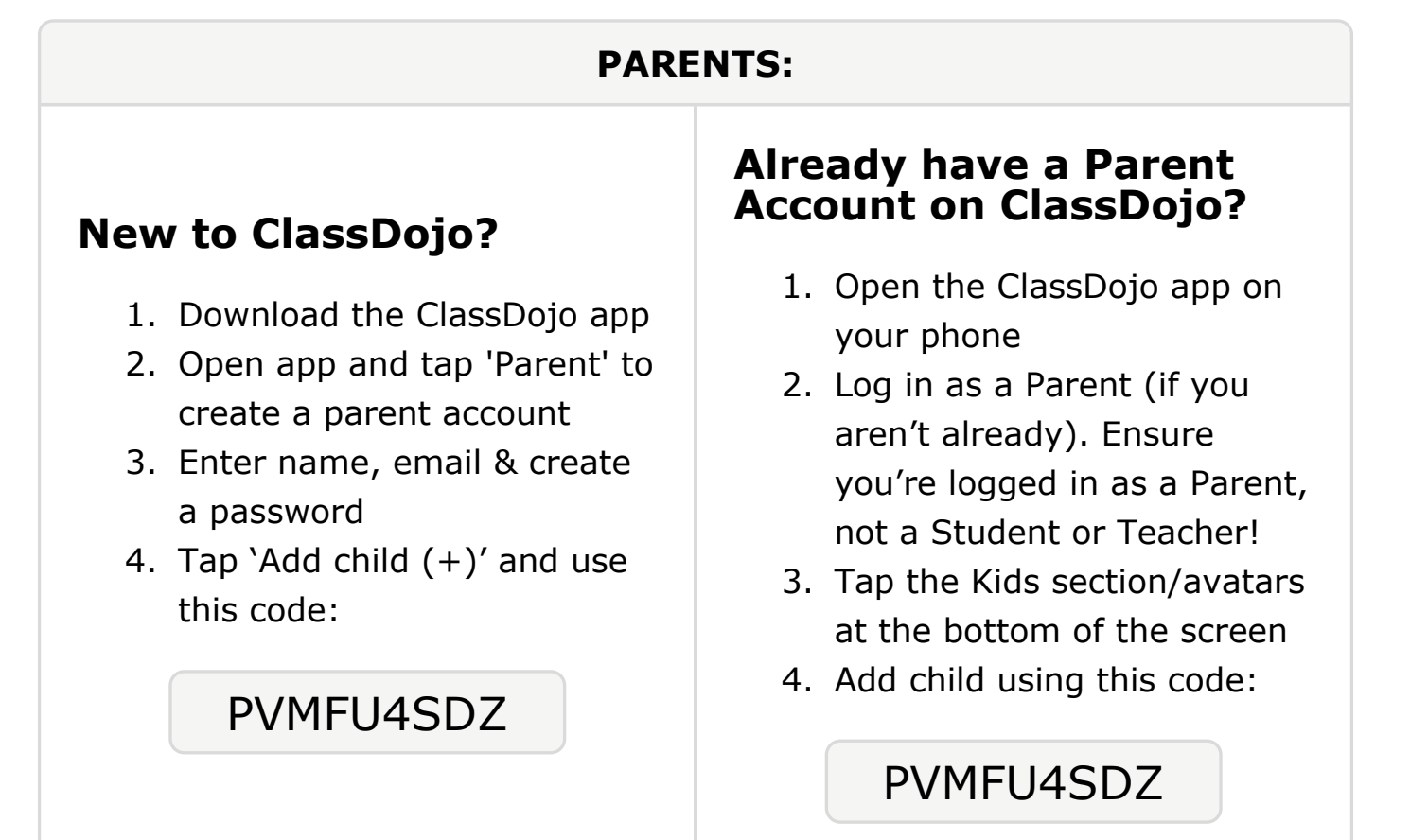

#### **To: Maimun Muse and Maimun Muse's parents**

From: Ms. Schafer

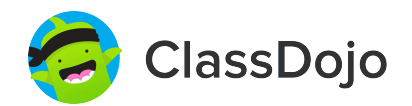

### Please join our classroom community on ClassDojo

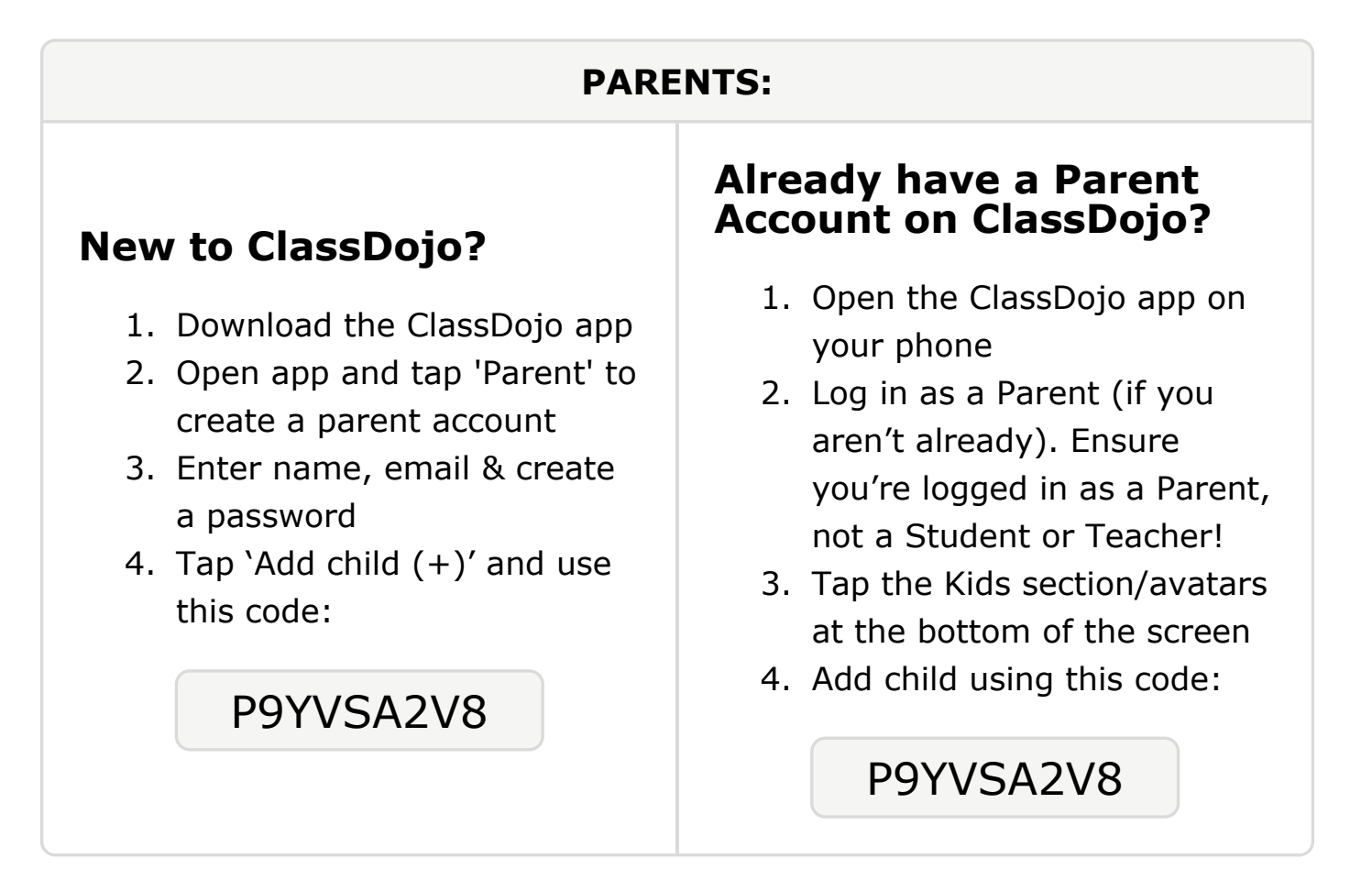

### To: Malaysia Musick and Malaysia Musick's parents

From: Ms. Schafer

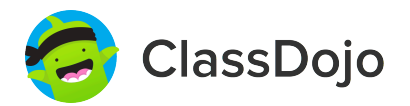

## Please join our classroom community on ClassDojo

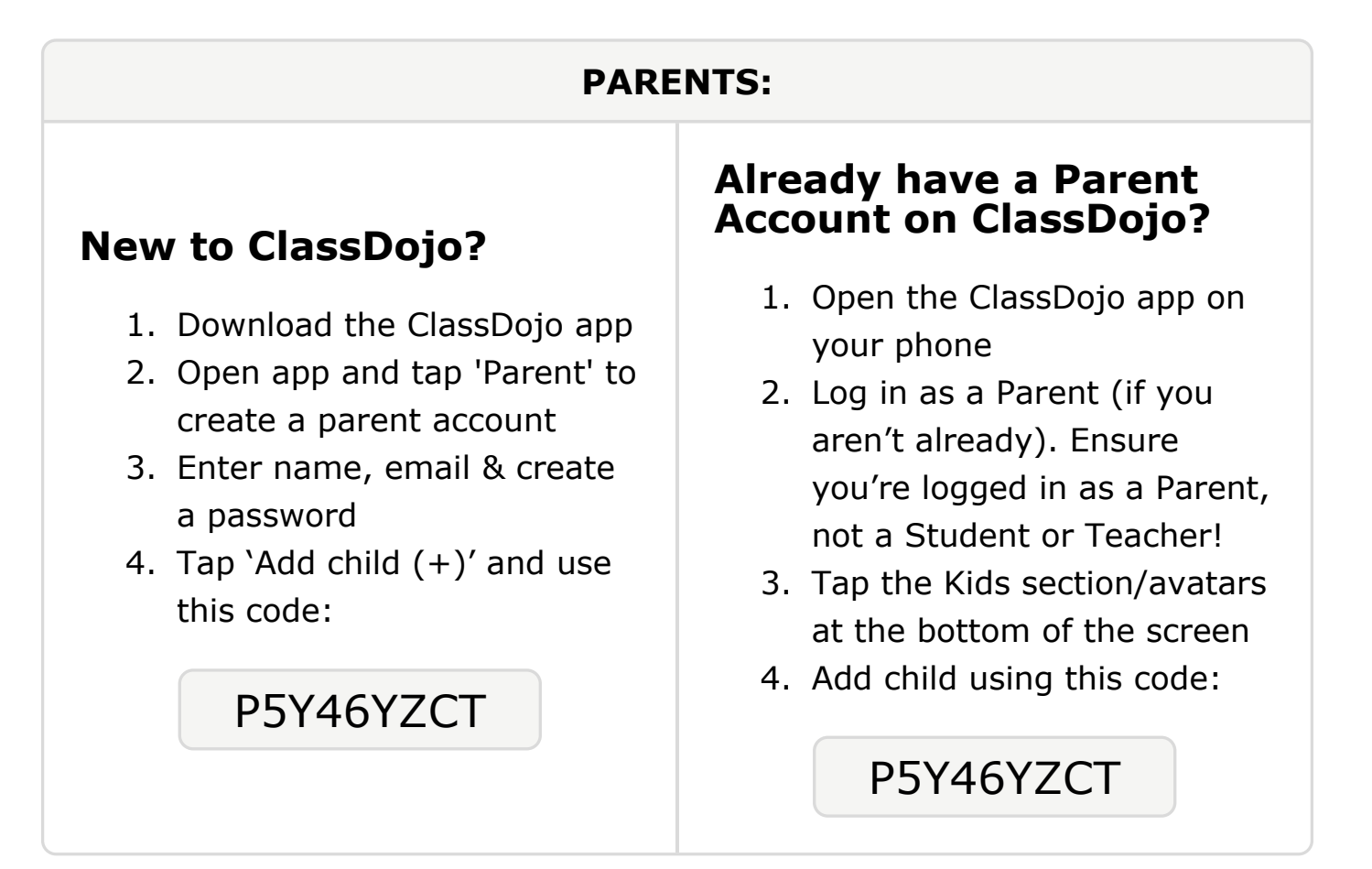

#### To: Mizael Nava Garcia and Mizael Nava Garcia's parents

From: Ms. Schafer

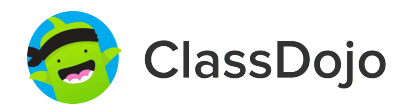

### Please join our classroom community on ClassDojo

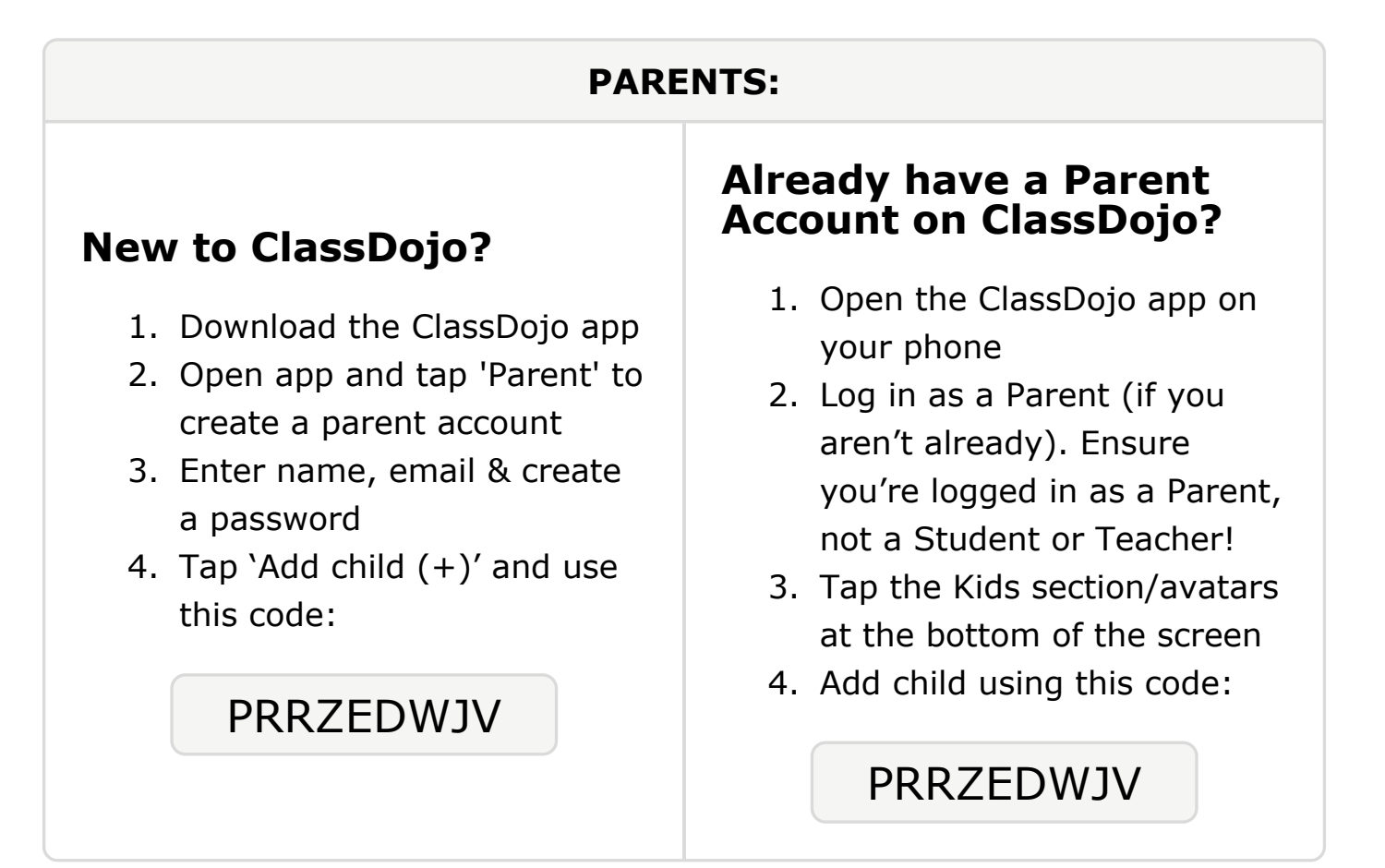

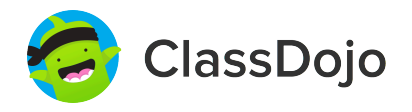

# Please join our classroom community on ClassDojo

| PARENTS:                                                                                                    |                                                                                                    |
|----------------------------------------------------------------------------------------------------|----------------------------------------------------------------------------------------------------|
| <ul> <li><b>New to ClassDojo?</b></li> <li>Download the ClassDojo app</li> <li>Open app and tap 'Parent' to create a parent account</li> <li>Enter name, email &amp; create a password</li> <li>Tap 'Add child (+)' and use this code:</li> </ul> | <ul> <li>Already have a Parent<br/>Account on ClassDojo app on<br/>your phone</li> <li>Log in as a Parent (if you<br/>aren't already). Ensure<br/>you're logged in as a Parent,<br/>not a Student or Teacher!</li> <li>Tap the Kids section/avatars<br/>at the bottom of the screen</li> <li>Add child using this code:</li> </ul> |

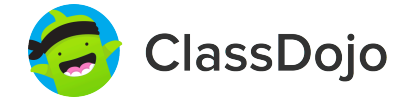

# Please join our classroom community on ClassDojo

| PARENTS:                                                                                                    |                                                                                                    |
|----------------------------------------------------------------------------------------------------|----------------------------------------------------------------------------------------------------|
| <ul> <li>New to ClassDojo?</li> <li>Download the ClassDojo app</li> <li>Open app and tap 'Parent' to create a parent account</li> <li>Enter name, email &amp; create a password</li> <li>Tap 'Add child (+)' and use this code:</li> </ul> | <ul> <li>Already have a Parent<br/>Account on ClassDojo app on<br/>your phone</li> <li>Log in as a Parent (if you<br/>aren't already). Ensure<br/>you're logged in as a Parent,<br/>not a Student or Teacher!</li> <li>Tap the Kids section/avatars<br/>at the bottom of the screen</li> <li>Add child using this code:</li> </ul> |

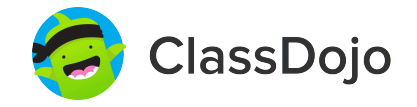

# Please join our classroom community on ClassDojo

| PARENTS:                                                                                                    |                                                                                                    |
|----------------------------------------------------------------------------------------------------|----------------------------------------------------------------------------------------------------|
| <ul> <li><b>New to ClassDojo?</b></li> <li>Download the ClassDojo app</li> <li>Open app and tap 'Parent' to create a parent account</li> <li>Enter name, email &amp; create a password</li> <li>Tap 'Add child (+)' and use this code:</li> </ul> | <ul> <li>Already have a Parent<br/>Account on ClassDojo app on<br/>your phone</li> <li>Log in as a Parent (if you<br/>aren't already). Ensure<br/>you're logged in as a Parent,<br/>not a Student or Teacher!</li> <li>Tap the Kids section/avatars<br/>at the bottom of the screen</li> <li>Add child using this code:</li> </ul> |

# 🥏 ClassDojo

# Please join our classroom community on ClassDojo

| PARENTS:                                                                                                    |                                                                                                    |
|----------------------------------------------------------------------------------------------------|----------------------------------------------------------------------------------------------------|
| <ul> <li><b>New to ClassDojo?</b></li> <li>Download the ClassDojo app</li> <li>Open app and tap 'Parent' to create a parent account</li> <li>Enter name, email &amp; create a password</li> <li>Tap 'Add child (+)' and use this code:</li> </ul> | <ul> <li>Already have a Parent<br/>Account on ClassDojo app on<br/>your phone</li> <li>Log in as a Parent (if you<br/>aren't already). Ensure<br/>you're logged in as a Parent,<br/>not a Student or Teacher!</li> <li>Tap the Kids section/avatars<br/>at the bottom of the screen</li> <li>Add child using this code:</li> </ul> |